# 9.2 User Profiles - Assigning Primary Email Address

**Purpose**: Use this document to assign an email address in ctcLink.

Audience: ERP Support & Institutional Security.

(1) NOTE: If you have received a message that states "An exception was generated by the system" to your personal email address, follow the navigation below to assign a different email address.

# **Assigning Primary Email Address**

Navigation: NavBar > Navigator > PeopleTools > Security > User Profiles > Distributed User Profiles

- 1. The **Distributed User Profile** search page displays.
- 2. Enter User ID.
- 3. Select Search.

| Distributed User Profile                                                                      |
|-----------------------------------------------------------------------------------------------|
| Enter any information you have and click Search. Leave fields blank for a list of all values. |
| Find an Existing Value         Add a New Value                                                |
| Search Criteria                                                                               |
| Search by: User ID v begins with CTC_BRAMIREZ                                                 |
| Search Advanced Search                                                                        |
| Find an Existing Value   Add a New Value                                                      |
|                                                                                               |

#### 4. The **General** page displays.

### 5. Select Edit Email Addresses.

| General ID User Roles Workflow Audit Links User ID              | ) Queries                          |
|-----------------------------------------------------------------|------------------------------------|
| User ID CTC_BRAMIREZ                                            | Account Locked Out?                |
| Description Bill Ramirez                                        |                                    |
| Logon Information                                               |                                    |
| Symbolic ID SYSADM1 ~                                           |                                    |
| Password Expired?                                               |                                    |
| User ID Alias                                                   |                                    |
| Edit Email Addresses                                            | Instant Messaging Information      |
| General Attributes                                              |                                    |
| Language English ~                                              | Enable Expert Entry                |
| Currency                                                        | ~                                  |
| Default Mobile Page                                             | Q                                  |
| Permission Lists                                                |                                    |
| Navigator Homepage                                              | Primary CTC_PT_ALLDISTRICTS_R      |
| Process Profile CTC_PT_PRCSPRFL_STAFI                           | Row Security CTC_PT_ALLDISTRICTS_R |
| Save Return to Search                                           | 📑 Add 🖉 Update/Display             |
| veneral he recent force provision (Audit Linite Leoch Diductice |                                    |

- 6. The Email Addresses page displays.
   7. Check Primary Email Account box.
- 8. Enter **Email Type.**
- 9. Enter primary **Email Address** (Institution email address).
- 10. Select **OK**.

|          | Account Locked Out?                                         |  |
|----------|-------------------------------------------------------------|--|
|          |                                                             |  |
| ~        | Email Addresses                                             |  |
|          | Help<br>User ID: CTC_BRAMIREZ                               |  |
|          | Personalize   Find   View All   🖾   👪 First 🕚 1 of 1 🕑 Last |  |
|          | Primary Email<br>Account Email Type Email Address           |  |
| _        | Business ~ 101007903.BUS@test.com                           |  |
|          |                                                             |  |
| ₹CSPR    | OK Cancel                                                   |  |
| er ID Qu | ueries                                                      |  |
|          |                                                             |  |
|          |                                                             |  |
|          |                                                             |  |

- 11. The **Email Addresses** page disappears.
- 12. Select Save.

| General ID User Roles Workflow Audit Links User ID Queries             |          |  |  |  |
|------------------------------------------------------------------------|----------|--|--|--|
| User ID CTC_BRAMIREZ Account Locked Out?                               |          |  |  |  |
| Description Bill Ramirez                                               |          |  |  |  |
| Logon Information                                                      |          |  |  |  |
| Symbolic ID SYSADM1 ~<br>Change Password?                              |          |  |  |  |
| Password Expired?                                                      |          |  |  |  |
| User ID Alias                                                          |          |  |  |  |
| Edit Email Addresses Instant Messaging Information                     |          |  |  |  |
| General Attributes                                                     |          |  |  |  |
| Language English  Canable Expert Entry                                 |          |  |  |  |
| Currency                                                               |          |  |  |  |
| Default Mobile Page                                                    |          |  |  |  |
| Permission Lists                                                       | _        |  |  |  |
| Navigator Homepage Q Primary CTC_PT_ALLDISTRICTS_                      | RIQ 🕐    |  |  |  |
| Process Profile CTC_PT_PRCSPRFL_STAFI                                  | RIQ      |  |  |  |
| Return to Search                                                       | /Display |  |  |  |
| General   ID   User Roles   Workflow   Audit   Links   User ID Queries |          |  |  |  |
|                                                                        |          |  |  |  |

## 13. Process complete.